NC BoS CoC **HMIS Users Meeting** March 2021

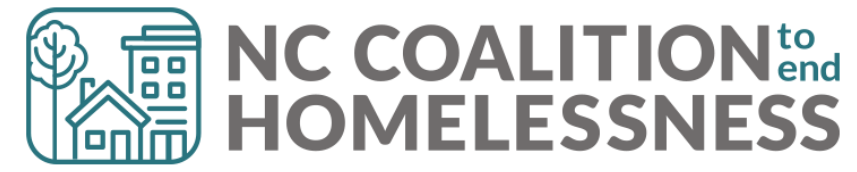

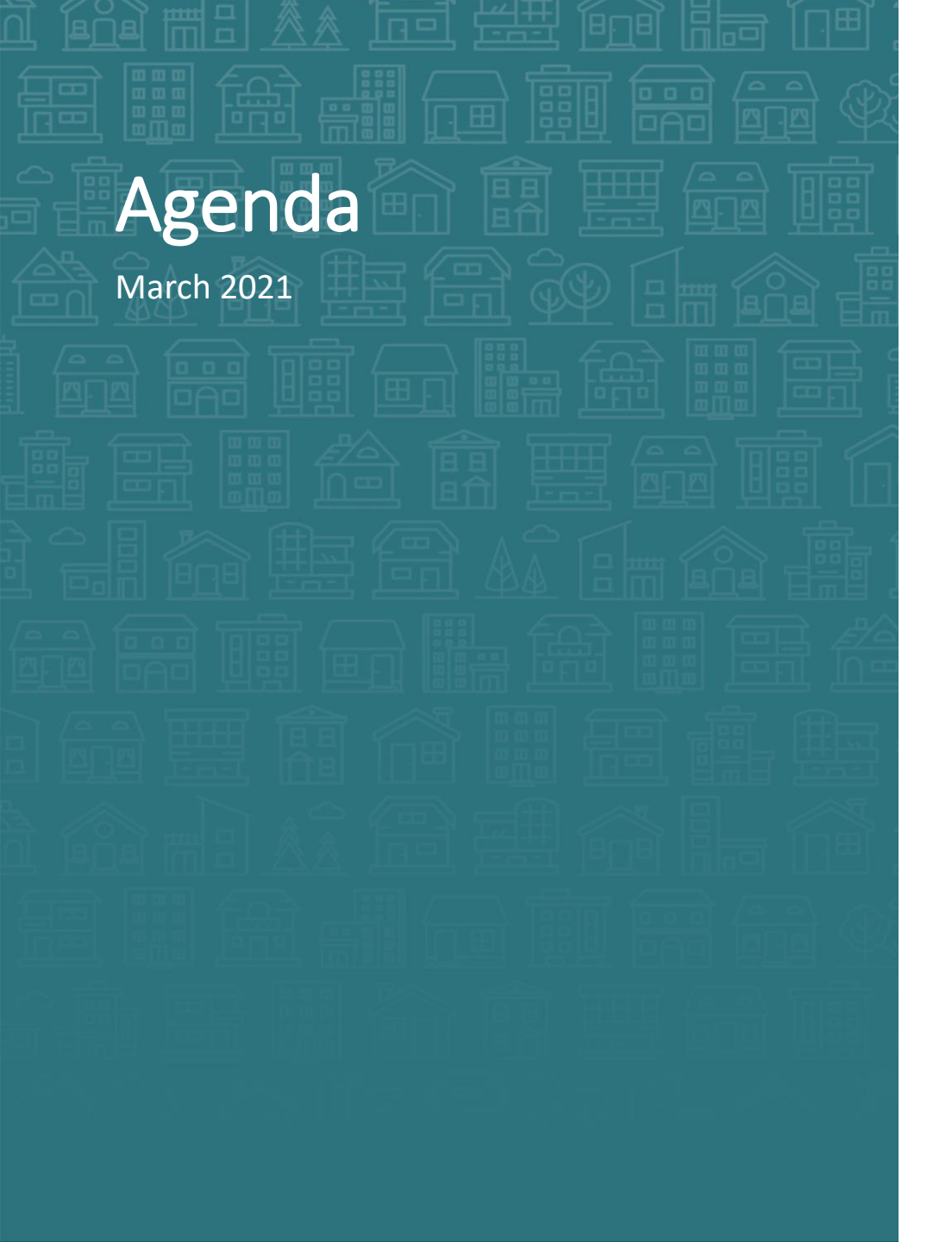

#### System Updates

- Staff updates
- CoC-APR and ESG-CAPER updates
- Point-in-Time and Housing Inventory Count Timeline

#### How Can We Help

• PIT/HIC corrections

#### What's Next

• HMIS calendar

Demo/Troubleshooting

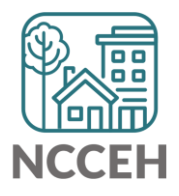

**System Updates** 

### Data Center + ICA Partnership

#### Introductions

- Two ICA staff will be embedded at the NCCEH Data Center to support Helpdesk and System Administration
  - Katie Wiseman (<u>katie.wiseman@ncceh.org</u>)
  - Tonya Harris (tonya.harris@ncceh.org)
- HMIS User Meetings in March will include time for introductions

#### Changes

- HMIS Users will start to see Helpdesk replies
- Support for HMIS PIT/HIC process

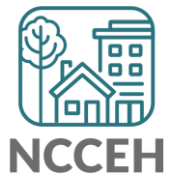

**APR & CAPER Updates** 

## CoC-APR and ESG-CAPER Report Updates

#### **New Format to Run**

- To view a report, you must find the Completed run in Report History
- You can name reports to distinguish
  - This can help us troubleshoot with Helpdesk!
- All prompts and detailed tables remain the same

#### Go to the Data Center's Training and Knowledge page for guides

• Direct link: ncceh.org/hmis/training

#### **Updated Guides**

- How to Run and Read the CoC-APR
- How to Run the CoC-APR and submit to Sage
- How to Run and Read the ESG-CAPER
- How to Run the ESG-CAPER and submit to Sage

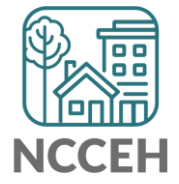

### How to Read the CoC-APR – use report history

- 1. Once you run the report, you can view it by clicking the magnifying glass icon  $\overline{\mathbb{Q}}$  for the report.
- 2. To hide the history sections, click the **black** arrow.

| Report Run History |                        |             |                |               |               |
|--------------------|------------------------|-------------|----------------|---------------|---------------|
| Report ID          | Date Ran               | Report Type | Name           | User          | Report Status |
| 204894             | 02/17/2021 07:23:34 PM | COCAPR_2019 |                | Andrea Carey  | Running       |
| 204893             | 02/17/2021 07:22:37 PM | COCAPR_2019 |                | Andrea Carey  | Completed     |
| 204881             | 02/17/2021 03:00:00 PM | COCAPR_2019 |                | Andrea Carey  | Completed     |
| 204879             | 02/17/2021 02:57:02 PM | COCAPR_2019 |                | Andrea Carey  | Completed     |
| 204668             | 02/11/2021 12:28:22 PM | COCAPR_2019 | Testing        | Andrea Carey  | Completed     |
| Refresh            |                        | Shov        | ving 1-5 of 23 | First Previou | is Next Last  |

|                                                         | Report Run Histo      | ory                     |
|---------------------------------------------------------|-----------------------|-------------------------|
| Name allows you to mark                                 | <b>Report Options</b> | Use Previous Parameters |
| different reports and keep<br>track of all the versions | Name<br>Description   |                         |

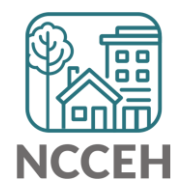

**Point-in-Time and Housing Inventory Count** 

#### Point-in-Time Count

A one-day count of folks experiencing homelessness in our community.

For our CoC: January 27, 2021

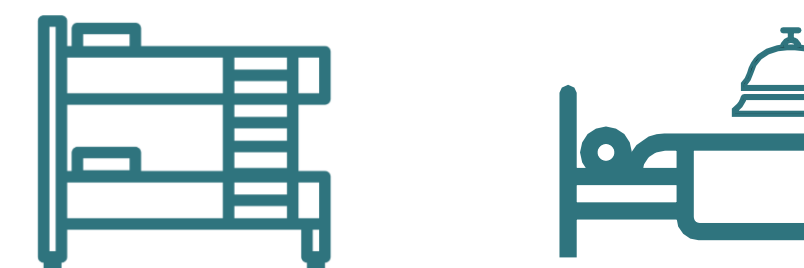

Point-in-Time Count: Emergency Shelter, Transitional Housing

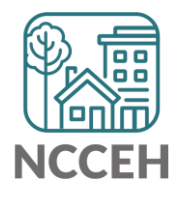

## Housing Inventory Count

A one-day count of the shelter and permanent housing resources our community has to serve folks experiencing homelessness.

For our CoC: January 27, 2021

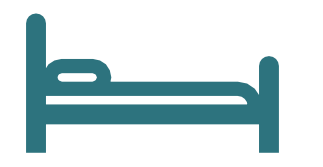

Housing Inventory Count: Emergency Shelter, Transitional Housing, Permanent Housing

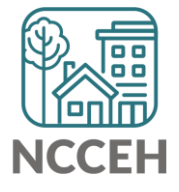

## Submission steps (tentative dates)

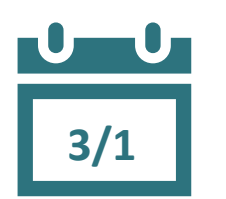

3/26

- 1. Find your reports
  - ✓ 0628 HIC Supplement for RRH and PSH
    - ✓ REQ101 Housing Inventory Count and 0630 Sheltered-Unsheltered PIT report for ES and TH
- 2. Review your reports
- 3. Make corrections
  - ✓ Ask Data Center for help!
- ✓ Tell the Data Center when corrections are done
- 4. Submit accurate reports

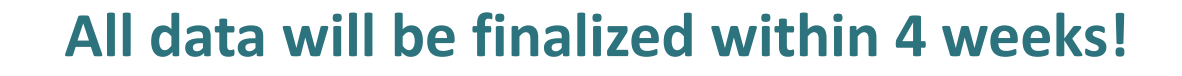

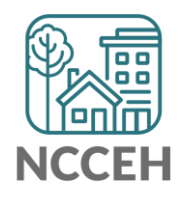

### **Submission Progress**

HMIS projects in BoS:

- RRH & PSH: 29% submitted and complete!
- ES & TH: 19% submitted and complete!

Remember to submit data when it's correct and contact the Data Center if you need help correcting.

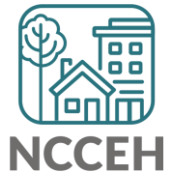

#### **Find Your Reports**

# **PIT and HIC reports are run separately for each HMIS project.** Homeless projects have different reports than Permanent Housing projects!

| Project Type | 0628 HIC Supplement | REQ101 Housing<br>Inventory Count | 0630 Sheltered-<br>Unsheltered PIT 2019 |
|--------------|---------------------|-----------------------------------|-----------------------------------------|
| ES & TH      |                     | $\checkmark$                      | $\checkmark$                            |
| RRH & PSH    | $\checkmark$        |                                   |                                         |

#### Find Your Reports

Good news - You don't have to run the reports. We will!

The reports for each of your projects will run in the AA's ART Inbox and you'll receive an announcement email.

- If your agency wants the reports to be run elsewhere, please tell us know.

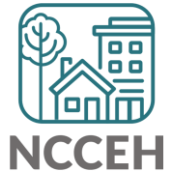

#### **Review Your Reports**

Look for reports labeled with the year, NCCEH, the project type, and the project number:

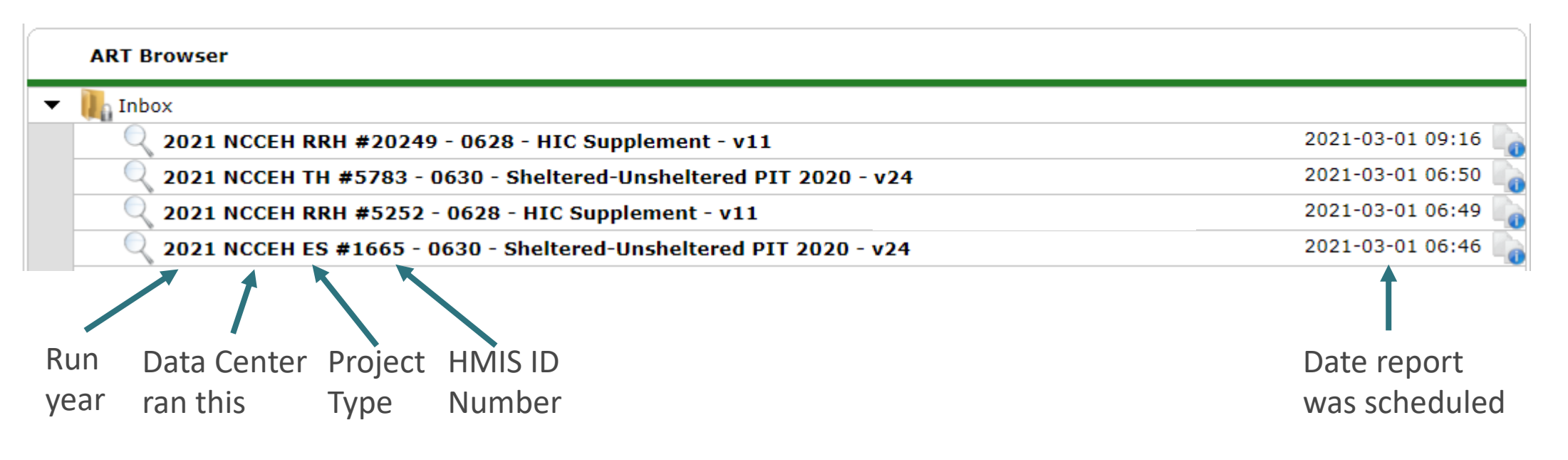

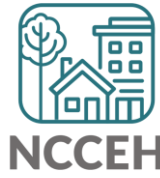

## **Review Your Reports**

How do you know if your data is accurate?

- Check for the correct entries and exits
  - Complete households
- Ë
- Check for missing details about client
  - Demographics
  - Disabling Conditions
  - Chronic Homelessness questions
  - Client Location

Check for children only households (or other stranded members)

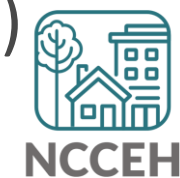

### **Review Your Reports**

If the inventory isn't correct, what do you do?

Contact the Data Center! We'll make the changes in HMIS:

- When did the change occur?
- What is the new total number of beds and units?
- Are they dedicated to one type of household? How are they divided between HUD's household types?
- Are they dedicated to Veterans, Youth, or Chronically Homeless clients?
- Why did the change occur? Funding, pandemic, changing policies?

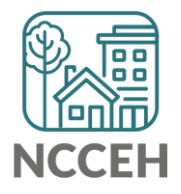

#### Submit Your Reports

Once your reports are accurate, formally submit them to the Data Center as final confirmation

- Submit one form per HMIS project.
- Contact person should be an HMIS User to whom the Data Center can follow-up
- Attach both reports as File Attachments

\*Links to be sent out once reports are ready

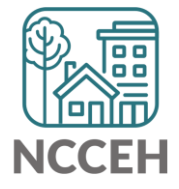

## After You Submit

- Data Center will review your reports and ask clarifying questions.
  - HUD requires more info than the reports give us, so there may be additional funding or program questions that we need your help on!
  - COVID 19 forced many programs to change capacity/locations.
  - RRH and PSH projects: we need the most frequent Zip Codes for each HMIS project.
- Projects are reviewed at least 2 more times at NCCEH and additional questions may come up!
- Remember, we are basically reviewing every single client in the system on one night! It's a very thorough detailed review.

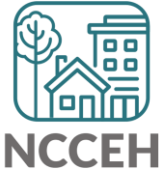

How Can We Help

#### **Client Demographics**

How to

Status?

Update Vet

| Client Infor       | lient Information |                       |       | Service Transactions |            |        |           |             |
|--------------------|-------------------|-----------------------|-------|----------------------|------------|--------|-----------|-------------|
| Summary            | Client Profile    | Households ROI        | Entry | / Exit               | Case Manag | ers C  | ase Plans | Assessments |
| 🥖 Clie             | ent Record        |                       |       |                      | Issue II   | ) Card |           |             |
| Name               |                   | Evans, James, Jr.     |       |                      |            |        |           |             |
| Name I             | Data Quality      | Full Name Reported    |       |                      |            |        |           |             |
| Alias              |                   | J.J.                  |       |                      |            |        |           |             |
| Social             | Security          | ***-**-5555           |       |                      |            |        |           |             |
| SSN Da             | ata Quality       | Full SSN Reported (HU | D)    |                      |            |        | Char      | nge Clear   |
| U.S. Mi            | ilitary Veteran?  | No (HUD)              |       |                      |            |        |           |             |
| Age                |                   |                       |       |                      |            |        |           |             |
| 🖊 Clie             | ent Demographi    | cs                    |       |                      |            |        |           | A           |
| Date of            | Birth             |                       |       |                      |            |        |           |             |
| Date of Birth Type |                   |                       |       |                      |            |        |           |             |
| Gender             |                   |                       |       |                      |            |        |           |             |
|                    |                   |                       |       |                      |            |        |           |             |

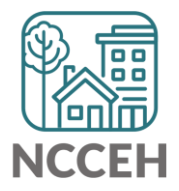

#### **Client Demographics**

|           | <b>Client Information</b>   |                  | Service Transactions |              |               |            |             |  |
|-----------|-----------------------------|------------------|----------------------|--------------|---------------|------------|-------------|--|
|           | Summary Client Prof         | ile Households   | ROI                  | Entry / Exit | Case Managers | Case Plans | Assessments |  |
| Click the | Client Record Issue ID Card |                  |                      |              |               |            |             |  |
| perien    | Name                        | Evans, James, Jr |                      |              |               |            |             |  |
|           | Name Data Quality           | Full Name Repor  | Full Name Reported   |              |               |            |             |  |
|           | Alias                       | J.J.             |                      |              |               |            |             |  |
|           | Social Security             | ***-**-5555      |                      |              |               |            |             |  |
|           | SSN Data Quality            | Full SSN Reporte | d (HUD)              |              |               | Chan       | ge Clear    |  |
|           | U.S. Military Veteran       | ? No (HUD)       |                      |              |               |            |             |  |
|           | Age                         |                  |                      |              |               |            |             |  |
|           | 🖉 Client Demogra            | phics            |                      |              |               |            | A           |  |
|           | Date of Birth               |                  |                      |              |               |            |             |  |
|           | Date of Birth Type          |                  |                      |              |               |            |             |  |
|           | Gender                      |                  |                      |              |               |            |             |  |

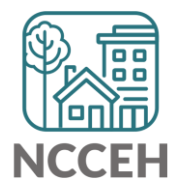

**Client Demograp** 

| nographics          | Client Re                    | cord                                                                                    | 3 |
|---------------------|------------------------------|-----------------------------------------------------------------------------------------|---|
| nographics          |                              | Editing the Client Record Information could affect the Unique ID and the Client Search. |   |
|                     | Clie                         | ent Record                                                                              |   |
|                     | Name                         | FirstMiddleLastSuffixJamesImage: SuffixJr.                                              | 1 |
|                     | Name<br>Data<br>Quality      | Full Name Reported                                                                      |   |
|                     | Alias                        | J.J.                                                                                    |   |
|                     | Social<br>Security           | ••• - <mark>••</mark> - 5555                                                            |   |
|                     | SSN<br>Data<br>Quality       | Full SSN Reported (HUD)                                                                 |   |
| Change the dropdown | U.S.<br>Military<br>Veteran? | No (HUD)                                                                                |   |
| as needed           |                              | Save Cancel                                                                             |   |
|                     |                              |                                                                                         |   |

NCCEH

#### **Client Demographics**

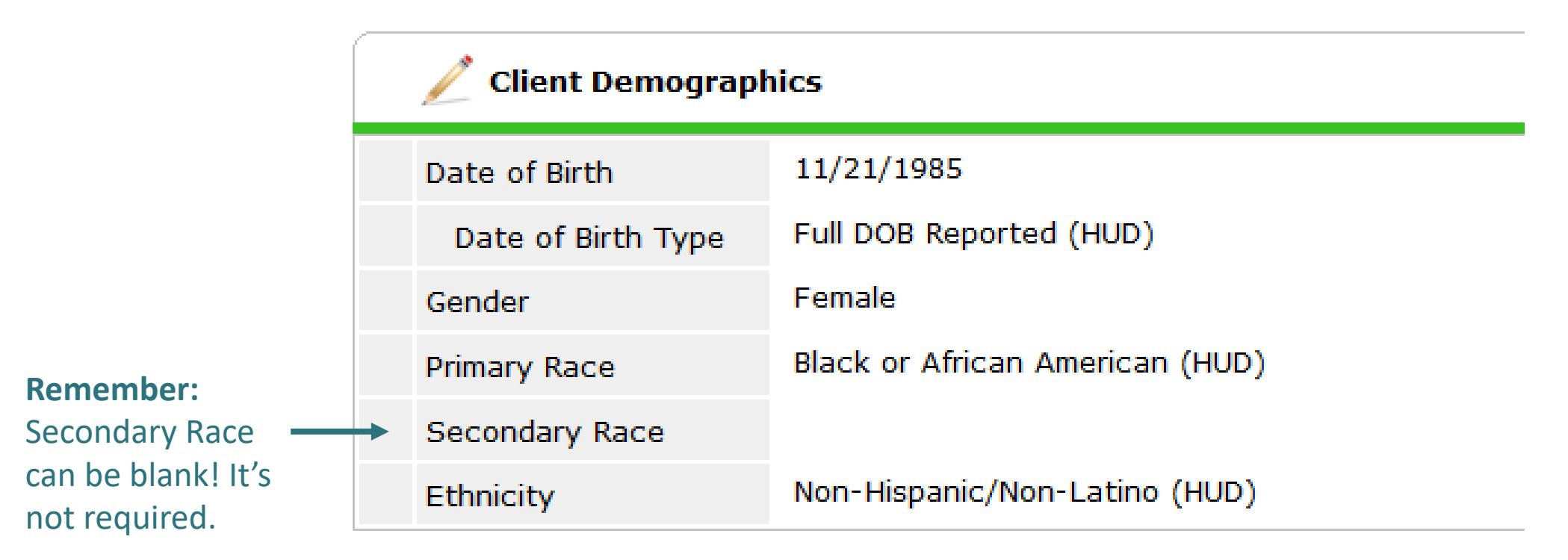

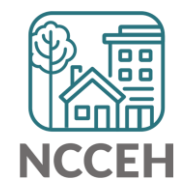

How to check a question's history

You may need to **Client Demographics** use the pencil icon to get into 11/21/1985 Date of Birth details Full DOB Reported (HUD) Date of Birth Type Female Gender Black or African American (HUD) Primary Race Secondary Race Non-Hispanic/Non-Latino (HUD) Ethnicity

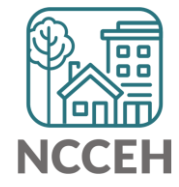

How to check a question's history

|          |  | Client Demographics | 5                                 | A  |                    |                         |  |                |                                 |
|----------|--|---------------------|-----------------------------------|----|--------------------|-------------------------|--|----------------|---------------------------------|
|          |  | Date of Birth       | 05 / 04 / 1978 🧖 🔿 🦉 G            |    |                    |                         |  |                |                                 |
| Find the |  |                     |                                   |    | Date of Birth Type | Full DOB Reported (HUD) |  |                |                                 |
|          |  |                     |                                   |    |                    |                         |  |                | Gender                          |
|          |  | Primary Race        | White (HUD) 🗸 G                   |    |                    |                         |  |                |                                 |
|          |  |                     |                                   |    |                    |                         |  | Secondary Race | Black or African American (HUD) |
|          |  | Ethnicity           | Non-Hispanic/Non-Latino (HUD) 🗸 G |    |                    |                         |  |                |                                 |
|          |  |                     | Save Canc                         | el |                    |                         |  |                |                                 |

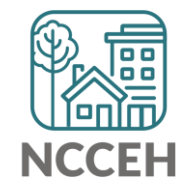

How to check a question's history

|                        | Client Demographics                                  |                                                                                | A   |
|------------------------|------------------------------------------------------|--------------------------------------------------------------------------------|-----|
| Find the<br>color bar! | Date of Birth Date of Birth Type Gender Primary Race | 05 / 04 / 1978 🔊 🗞 G<br>Full DOB Reported (HUD) 🗸 G<br>Male<br>White (HUD) 🗸 G | ❤ G |
|                        | Secondary Race<br>Ethnicity                          | Black or African American (HUD) V G                                            |     |
|                        |                                                      | Save Canc                                                                      | el  |

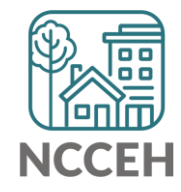

### **Make Corrections**

How to check a question's history

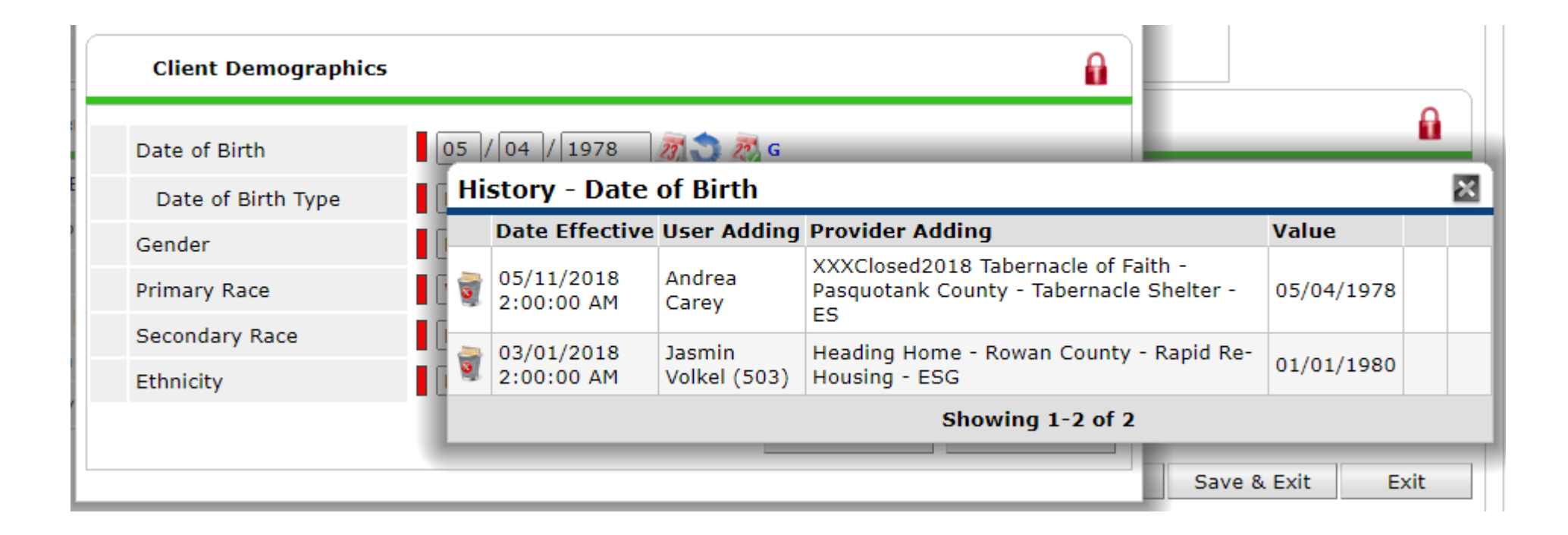

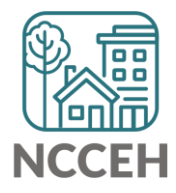

#### **Data Collection Stages**

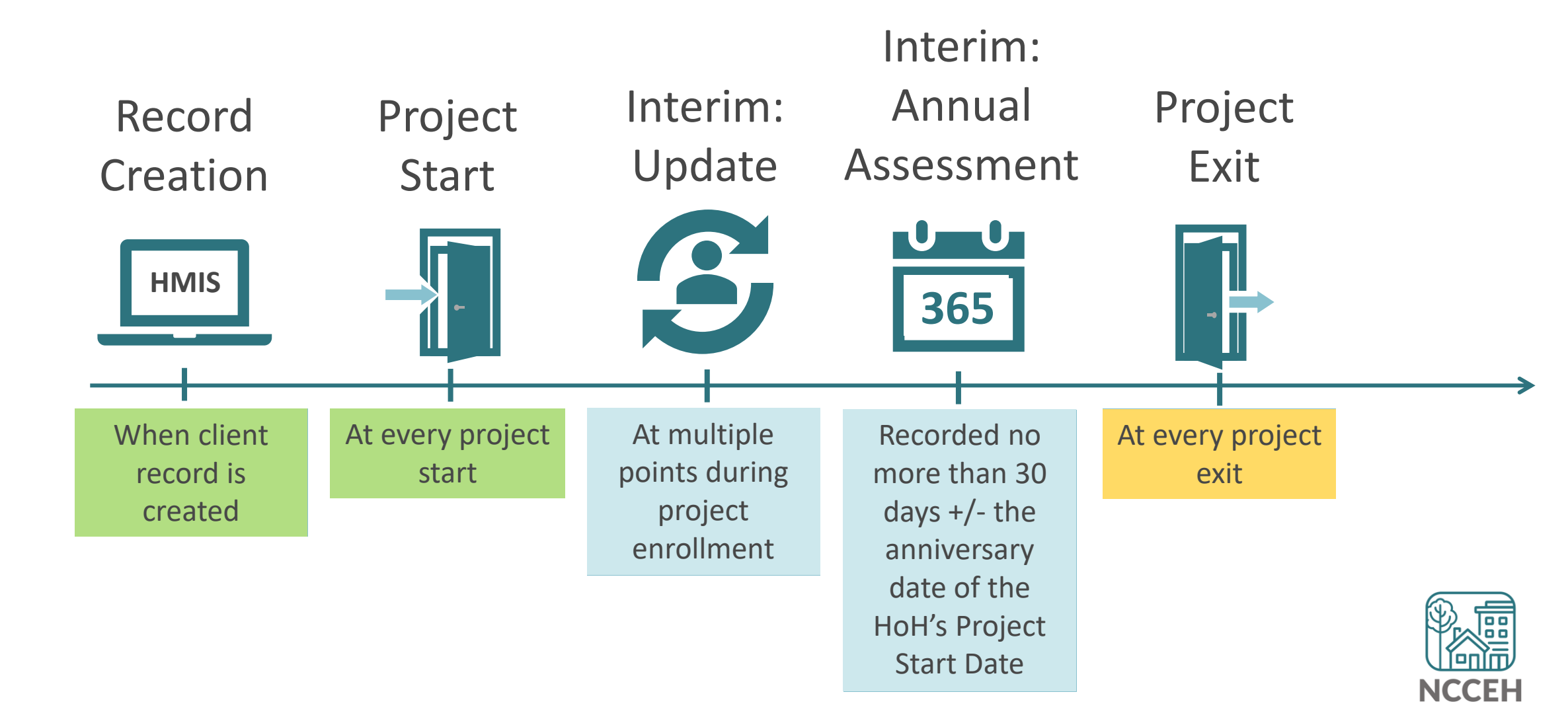

What's Next

### What's Next Calendar

| Due                    | Report/Event Name                   |
|------------------------|-------------------------------------|
| Jan 27 <sup>th</sup>   | Point-in-Time Count night!          |
| Mar 1 <sup>st</sup>    | PIT/HIC reviews begin!              |
| Mar 12 <sup>th</sup>   | 1 <sup>st</sup> submission deadline |
| March 26 <sup>th</sup> | PIT/HIC corrections complete        |
| Apr 15 <sup>th</sup>   | BoS HMIS Users Meeting              |
| May 20 <sup>th</sup>   | BoS HMIS Users Meeting              |

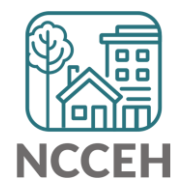

#### Contact NCCEH

hello@ncceh.org 919.755.4393

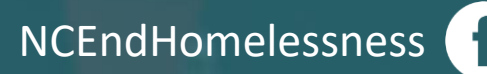

@NCHomelessness

nc\_end\_homelessness 🐻

#### Contact NCCEH Data Center Help Desk

hmis@ncceh.org 919.410.6997

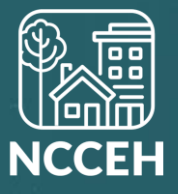